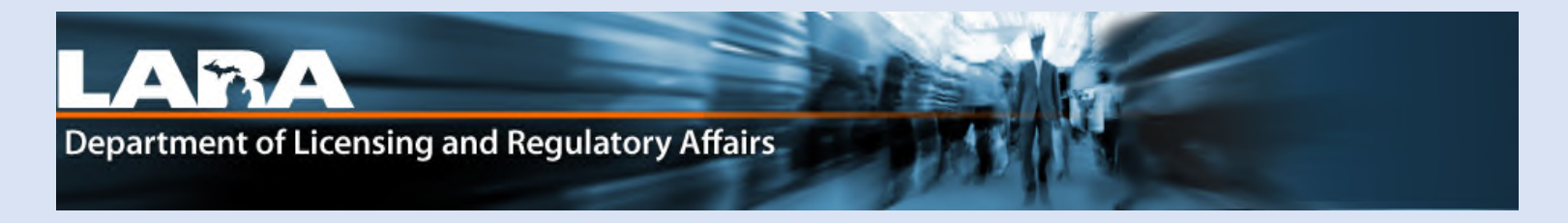

# Accela Citizen Access

## Link to an existing Registration Record in Accela

\*\*Linking only needs to be done if your MMMP records are not already attached to an email account.\*\*

## Link to your existing Registration Record

## 1. Click Login.

\*\* Linking only needs to be done if your MMMP records are not already attached to an email account.

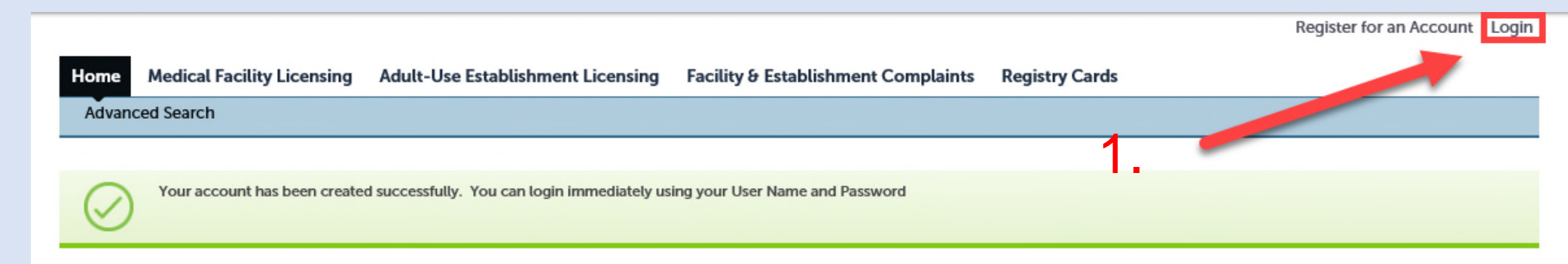

#### Your account has been successfully created.

Congratulations. You have successfully created an account with the Agency and can login immediately. If you have registered as a licensed professional, additional activation by the Agency may be required. If activation is necessary, another e-mail will be sent notifying you when activation is complete.

- 2. Enter the User Name **OR** E-mail you created.
- 3. Enter the Password you created.

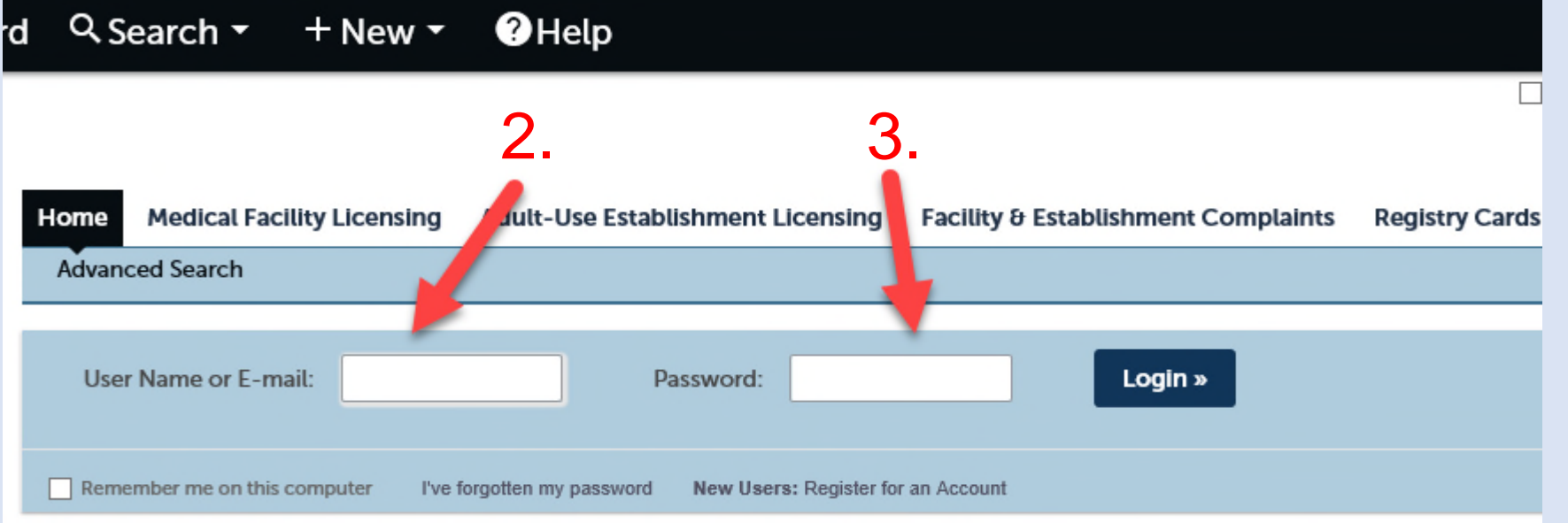

### 4. Click on the **Registry Cards** tab.

4.5 Click on **Create an Application**.

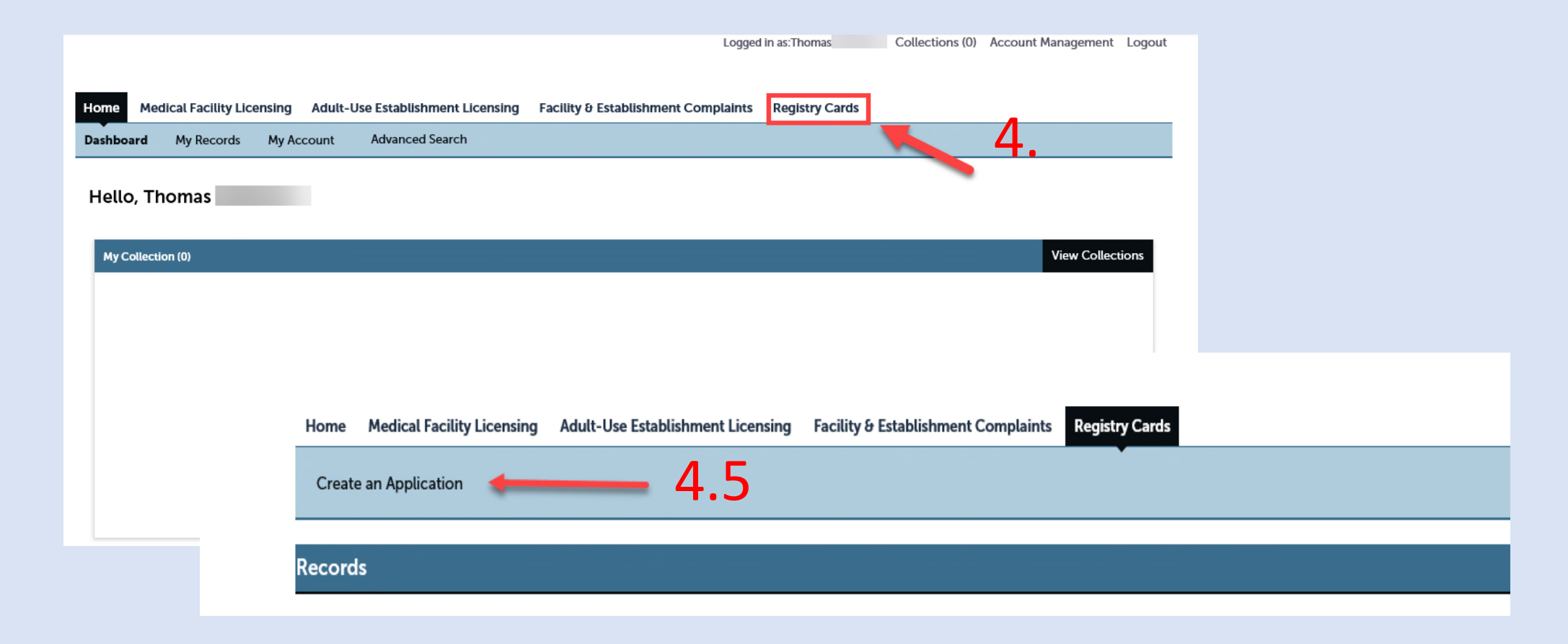

- 5. Read the General Disclaimer and check the **acceptance box**.
- 6. Click Continue Application.
- 7. Under Select a Record Type, click on Registry Cards.

| Home       | Medical Facility Licensing                                                    | Adult-Use Establishment Licensing                                                 | Facility & Establishme      | nt Complaints      | Registry Cards        |
|------------|-------------------------------------------------------------------------------|-----------------------------------------------------------------------------------|-----------------------------|--------------------|-----------------------|
| Create     | an Application                                                                |                                                                                   |                             |                    |                       |
| Online A   | pplication                                                                    |                                                                                   |                             |                    |                       |
| Please "Al | low Pop-ups from This Site" before                                            | e proceeding. You must accept the General                                         | Disclaimer below before beg | inning your applic | ation.                |
| Genera     | al Disclaimer                                                                 |                                                                                   | ^                           |                    |                       |
| While th   | ne Agency attempts to keep its Web                                            | p information accurate and timely, the                                            |                             |                    |                       |
| conditio   | neither warrants nor makes repres<br>on of this Web site, its suitability for | entations as to the functionality or<br>r use, freedom from interruptions or from |                             |                    |                       |
| comput     | er virus, or non-infringement of pr                                           | oprietary rights. Web materials have                                              |                             |                    |                       |
| from the   | e Agency as a result of updates and                                           | I corrections.                                                                    | ~                           |                    |                       |
| I have     | ead and accepted the above terms                                              | 5.                                                                                |                             |                    |                       |
| Conti      |                                                                               | 6.                                                                                |                             |                    |                       |
| Contin     | nue Application #                                                             |                                                                                   |                             | Home N             | Medical Facility Lie  |
|            |                                                                               |                                                                                   |                             | Create an A        | Application           |
|            |                                                                               |                                                                                   |                             | Select a Rec       | cord Type             |
|            |                                                                               |                                                                                   |                             | Choose one o       | of the following reco |
|            |                                                                               |                                                                                   |                             |                    | T s                   |
|            |                                                                               |                                                                                   |                             | Desister Co        |                       |

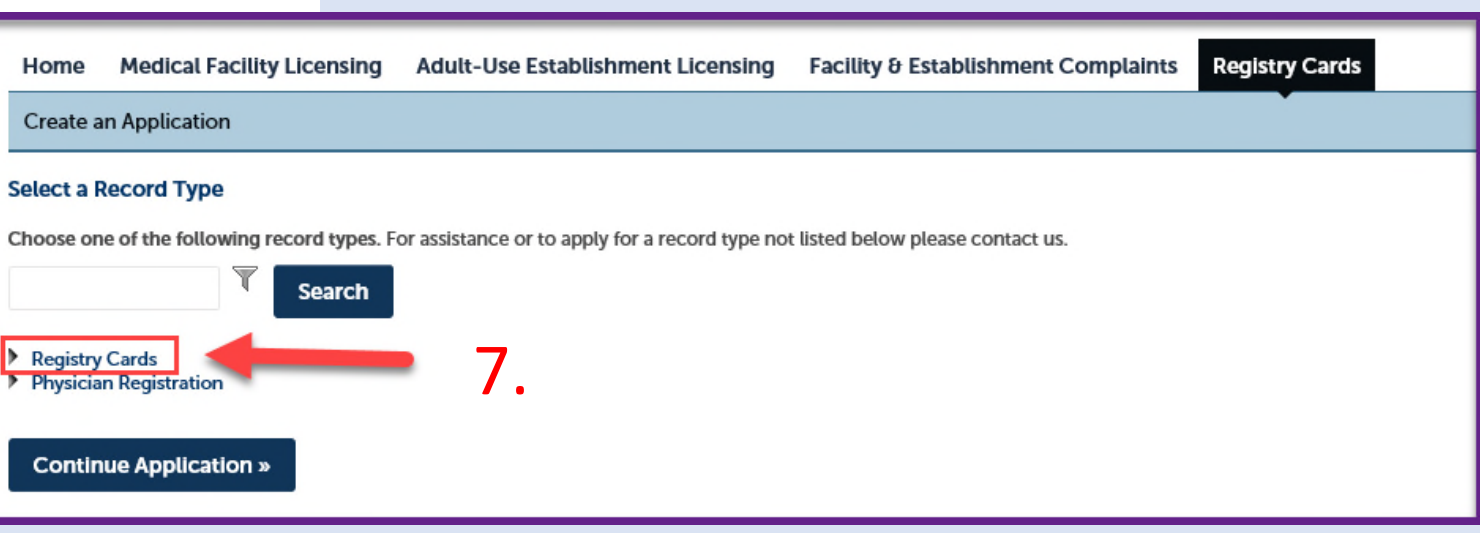

## 8. Select Link to Existing Registration.

## 9. Click Continue Application.

| Home Medical Facility Licensing Adult-Use Establishment L                                                                 | icensing Facility & Establishment Complaints Registry Cards                                                      |                                                                  |
|----------------------------------------------------------------------------------------------------|----------------------------------------------------------------------------------------------------|------------------------------------------------------------------|
| Create an Application                                                                                                    |                                                                                                    |                                                                  |
| Select a Record Type                                                                                                    |                                                                                                    |                                                                  |
| Choose one of the following record types. For assistance or to apply for a record types.                                  | ord type not listed below please contact us.                                                                     |                                                                  |
| Registry Cards     Link to Existing Registration (Linking only needs to be completed if your MMI     Registry Application | MP Patient records are not already attached to an online account with us)                                        |                                                                  |
| Physician Registration                                                                                                    |                                                                                                    |                                                                  |
| Continue Application »                                                                                                    | Home Medical Facility Licensing Adult-Use Establishment Licensing Facility & E                                   | stablishment Complaints Registry Cards                           |
|                                                                                                    |                                                                                                    |                                                                  |
|                                                                                                    | 1 Step 1 2 Review                                                                                                | 3 Record Issuance                                                |
| 0. Click Select from Account.                                                                                             | Step 1:Step 1>Contact Information                                                                                | * indicates a required field.                                    |
|                                                                                                    | Patient                                                                                                    |                                                                  |
|                                                                                                    | If you have a name or address change, please select Continue Application and you will have an opportunity to upd | ate these fields on your next application, renewal or amendment. |
|                                                                                                    | Select from Account 10.                                                                                          |                                                                  |
|                                                                                                    | Save and resume later                                                                                            | Continue Application »                                           |

- 11. Check the box next to "Mailing" for your address.
- 12. Click Continue.

## 13. Click Continue Application.

Link to Existing Registration (One time only then Renew or Make Changes)

1 Step 1

Step 1: Step 1 > Conact Information

#### Patient

If you have a name or address change please click Continue Application and you will have an opportunity to update these fields before sub

2 Review

#### Contact added successfully.

Home phone Mobile Phone: Work Phone: Fax: Edit Remove

Contact Addresses

## Select Contact from Account

#### Patient

Select contact addresses for this contact to attach to the record. Required contact address type(s):Mailing

#### Showing 1-1 of 1

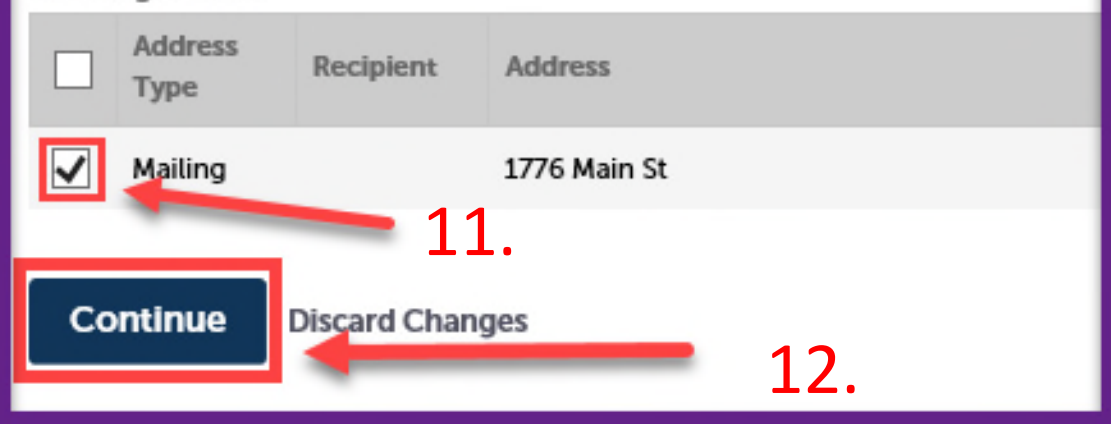

| Ad                | d Additional Co                                 | ntact Address                           |              |           |                        |
|-------------------|-------------------------------------------------|-----------------------------------------|--------------|-----------|------------------------|
| To edif<br>Requir | t a contact address, c<br>ed contact address ty | lick the address link.<br>pe(s):Mailing |              |           |                        |
| Show              | ing 1-1 of 1                                    |                                         |              |           |                        |
|                   | Address Type                                    | Recipient                               | Address      | Action    |                        |
|                   | Mailing                                         |                                         | 1776 Main St | Actions 🗸 |                        |
|                   |                                                 |                                         |              |           |                        |
|                   |                                                 |                                         |              | 12        |                        |
| Save a            | ind resume late                                 |                                         |              | 15. 🕳     | Continue Application » |

14. Enter your PIN (the small number printed directly **below** the large "P" on your current Registry Card). If you have misplaced your Registry Card, you can click on the "Request for Disclosure of Print Audit Number" link to request your PIN.

## 15. Click **Continue Application**

| Home Medical Facility Licensing Adult-Use Establishn                                                                                                    | nent Licensing Facility & Establishment Complaints                                                                                                    | Registry Cards                                                                           |                                                                                           |
|----------------------------------------------------------------------------------------------------|----------------------------------------------------------------------------------------------------|------------------------------------------------------------------------------------------|-------------------------------------------------------------------------------------------|
| Create an Application                                                                                                    |                                                                                                    | DEPARIM                                                                                  | ENT OF LICENSING AND REGULATORY AFFAIRS<br>CHIGAN MEDICAL MARIJUANA PROGRAM               |
| Link to Existing Registration (Linking only needs to be comp<br>1 Step 1                                                                                                    | eted if your MMMP Patient records are not already at .c                                                                                                    | hed to an online acco<br>3 Record Issuan                                                 | Card Registry<br>Number<br>Name:<br>Address:                                              |
| Step 1: Step 1>Registration Information Provide Your Information                                                                                                    |                                                                                                    |                                                                                          | DOB:<br>Issued: 12/19/2014<br>Expires: 01/01/2021<br>Authorized to<br>Possess Plants: YES |
| PIN<br>Please enter the small characters (may include numbers and le<br>request your PIN by filling out the Request for Disclosure of Pr<br>You will receive an error message if your first name, last name<br>already have an email address attached to your registry card.<br>* PIN Code from your Registry Card.: | tters winted directly below the large "P" on your current pati<br>int Audit Number form and submitting it to our office.<br>D date of birth does not match the information on your current<br>14. | ient registry card. If you misplaced your<br>nt patient registry card. You will also rec | Registry Card you may<br>seive an error message if you                                    |
| Save and resume later                                                                                                    | 1                                                                                                    | .5. —                                                                                    | Continue Application »                                                                    |

## 16. Click **Continue Application.**

| Link to Existing Registration (One time only then Renew or M                                                          | ake Changes)                                                             |                        |
|----------------------------------------------------------------------------------------------------|--------------------------------------------------------------------------|------------------------|
| 1 Step 1                                                                                                    | 2 Review                                                                 | 3 Record Issuance      |
| Step 2: Review Save and resume later Please review all information below. Click the "Edit" buttons to make changes to | o sections or "Continue Application" to move on.                         | Continue Application » |
| Record Type                                                                                                    |                                                                          |                        |
|                                                                                                    | Link to Existing Registration (One time only then Renew or Make Changes) |                        |
| Patient                                                                                                    |                                                                          | Edit                   |
| Individual<br>(<br>Primary Phone:<br>E-mail:r(                                                                        |                                                                          |                        |
| Provide Your Information                                                                                              |                                                                          |                        |
| PIN Code from your Registry Card.: PA                                                                                 | 16.                                                                      | Edit                   |
| Save and resume later                                                                                                 |                                                                          | Continue Application » |

## 17. You will receive confirmation that your account has been linked.

| Create an Application the to Existing Registration (Linking only needs to be completed if your MMMP Patient records are not already attached to an online account with us) the Existing Registration (Linking only needs to be completed if your MMMP Patient records are not already attached to an online account with us) the Existing Registration (Linking only needs to be completed if your MMMP Patient records are not already attached to an online account with us) the Existing Registration (Linking only needs to be completed if your MMMP Patient records are not already attached to an online account with us) applied to 2 Provide a 2 Provide are an another the Existing records. Please click on the Home tab at the top of the page then My Records to view your current records. You can submit an Amendment or Renewal (If within 90 days of your expiration date). For further instruction please visit out website www.michigan.gov/mmp.  with you for using our online services.  wr Record Number is LIC-REG-S1.  a have successfully submitted your record for review.  with We Record Details >                                                                                                    | Home                                                                                                    | Medical Facility Licensing                                  | Adult-Use Establishment Licensing     | Facility & Establishment Complaints      | Registry Cards                     |  |
|----------------------------------------------------------------------------------------------------|----------------------------------------------------------------------------------------------------|-------------------------------------------------------------|---------------------------------------|------------------------------------------|------------------------------------|--|
| In the to Existing Registration (Linking only needs to be completed if your MMMP Patient records are not already attached to an online account with us)     Item 1 2   Record Issuance   If we have successfully linked to your expiration date). For further instruction please visit out website www.michigan.gov/mmp. In the you for using our online services. If we have successfully submitted your record for review. View Record Details a                                                                                                    | Creat                                                                                                    | e an Application                                            |                                       |                                          |                                    |  |
| Step 1 2 Review 3 Record Issuance   ep 3:Record Issuance   Image: the page of the page the page the pa | nk to E                                                                                                    | xisting Registration (Linking o                             | only needs to be completed if your MM | IMP Patient records are not already atta | ched to an online account with us) |  |
| ep 3:Record Issuance          You have successfully linked to your existing records. Please click on the Home tab at the top of the page then My Records to view your current records. You can submit an Amendment or Renewal (if within 90 days of your expiration date). For further instruction please visit out website www.michigan.gov/mmp.         Ink you for using our online services.         ur Record Number is LIC-REG-51.         u have successfully submitted your record for review.                                                                                                    | Step 1                                                                                                    |                                                             | 2 Review                              |                                          | 3 Record Issuance                  |  |
| Vou have successfully linked to your existing records. Please click on the Home tab at the top of the page then My Records to view your current records. You can submit an Amendment or Renewal (If within 90 days of your expiration date). For further instruction please visit out website www.michigan.gov/mmp.  Ink you for using our online services.  ur Record Number is LIC-REG-51.  u have successfully submitted your record for review.  View Record Details >                                                                                                    | ер 3:                                                                                                    | Record Issuance                                             |                                       |                                          |                                    |  |
| unk you for using our online services.<br>ur Record Number is LIC-REG-51.<br>u have successfully submitted your record for review.                                                                                                    | You have successfully linked to your existing records. Please click on the Home tab at the top of the page then My Records to view your current records. You can submit an Amendment or Renewal (If within 90 days of your expiration date). For further instruction please visit out website www.michigan.gov/mmp. |                                                             |                                       |                                          |                                    |  |
| Ink you for using our online services.<br>ur Record Number is LIC-REG-51.<br>u have successfully submitted your record for review.<br>View Record Details »                                                                                                    |                                                                                                    |                                                             |                                       |                                          |                                    |  |
| u have successfully submitted your record for review.                                                                                                    | ur Reco                                                                                                    | for using our online services.<br>ord Number is LIC-REG-51. |                                       |                                          |                                    |  |
| View Record Details »                                                                                                    | You have successfully submitted your record for review.                                                                                                    |                                                             |                                       |                                          |                                    |  |
| View Record Details »                                                                                                    |                                                                                                    |                                                             |                                       |                                          |                                    |  |
| View Record Details »                                                                                                    |                                                                                                    |                                                             |                                       |                                          |                                    |  |
|                                                                                                    | View I                                                                                                    | Record Details »                                            |                                       |                                          |                                    |  |
|                                                                                                    |                                                                                                    |                                                             |                                       |                                          |                                    |  |